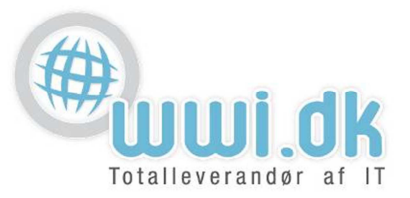

## Indledning

Denne guide tager forbehold for at du sidder med en nyere version af Android styresystemet til din mobil. Guiden er lavet ud fra design på en Samsung Galaxy S2 med Android Version 4.0.4. Design kan variere alt efter mobil type og android version.

## Start

- 1. Start Email App'en på din telefon, og tryk på "tilføj konto" eller på "+".
- 2. I "Konfig. E-mail" vinduet udfyldes følgende:
  - 1. E-mail-adresse: Her skrives mail adressen der ønskes opsat.
  - 2. Adgangskode: Her skrives adgangskoden til mail adressen
  - 3. **Push-besked:** Her sættes flueben hvis mails ønskes synkroniseret til telefonen med det samme de ankommer til mail boksen.
  - 4. Tryk derefter på "Microsoft Exchange Activesync" (denne kan også hedde "manuel setup")

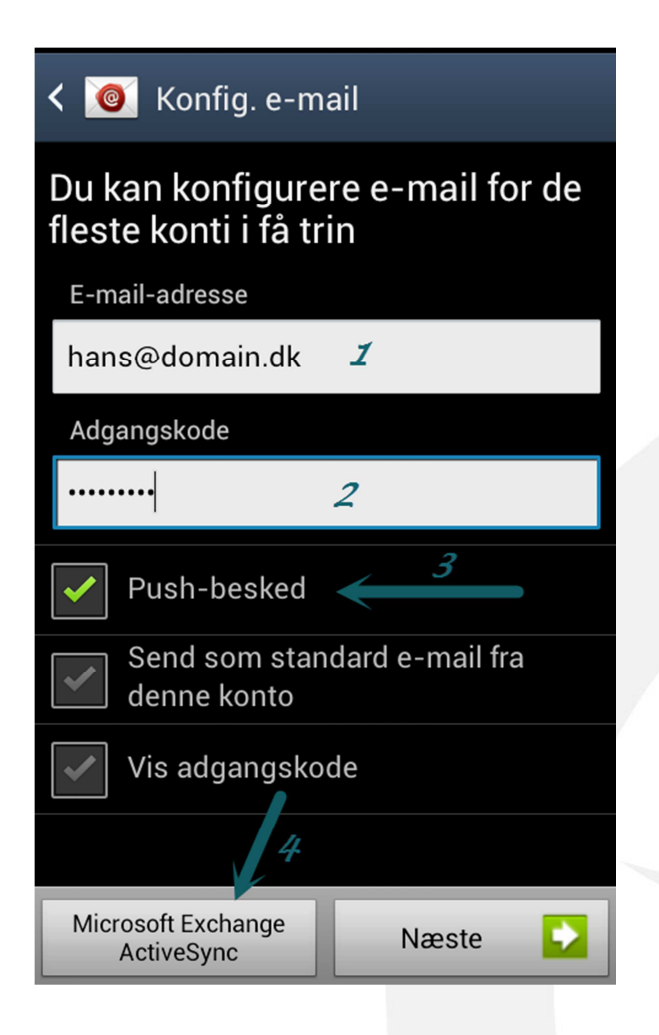

WWI A/S Byleddet 22 8920 Randers NV

Tel: 70 213 214 Fax: 70 213 215

ldyl 9A 6000 Kolding wwi.dk office@wwi.dk Side 1 af 4

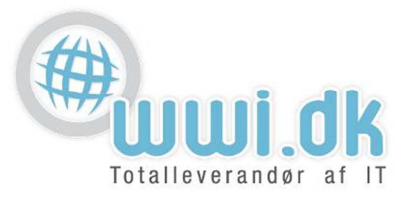

- 3. I Indstillinger for Exchange-server vinduet udfyldes følgende:
  - 1. **Domæne\brugernavn:** Her skrives mail adressen der ønskes opsat (HUSK \ foran mail adressen.
  - 2. Adgangskode: Her står i forvejen adgangskoden som blev indtastet ved sidste punkt
  - 3. Exchange-server: Her skrives: he.wwi.dk som vist nedenfor.
  - 4. Sæt flueben i "Brug sikker forbindelse (SSL)
  - 5. Sæt flueben i "Accepter alle SSL-certifikater

| < 🔘 Indstillinger for Exchange-server |
|---------------------------------------|
| Domæne\ brugernavn                    |
| \hans@domain.dk                       |
| Adgangskode                           |
| 2                                     |
| Exchange-server                       |
| he.wwi.dk                             |
| Brug sikker forbindelse (SSL)         |
| Accepter alle SSL-certifikater        |
| Brug kundecertifikat                  |
| Kundecertifikat                       |
| Mobilenheds-id                        |

WWI A/S Byleddet 22 8920 Randers NV

6000 Kolding

Idyl 9A

Tel: 70 213 214 Fax: 70 213 215

wwi.dk office@wwi.dk

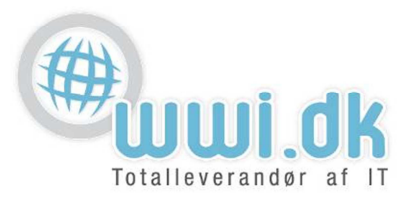

4. Pga. sikkerhedsfunktioner i Microsoft Exchange, vil denne boks komme frem. Her skal blot vælges "OK"

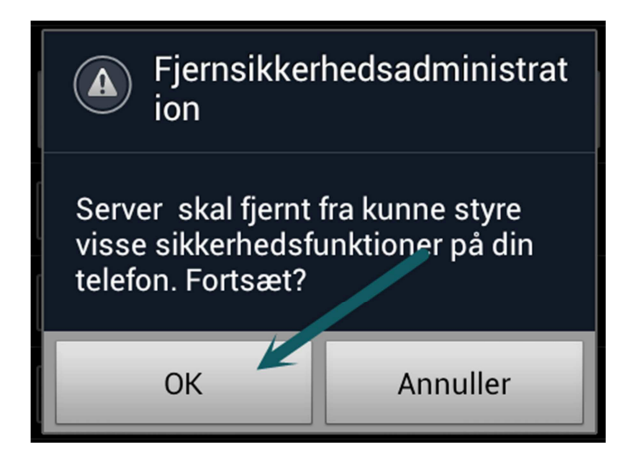

5. Du kommer nu til tilpasnings indstillinger til din mail. Her kan defineres hvornår telefonen skal synkronisere, hvor langt tilbage i tiden mails skal kunne ses på telefonen, osv. Her vælges også om ting som kontakter og kalender skal synkroniseres. Indstillinger vil ligne disse:

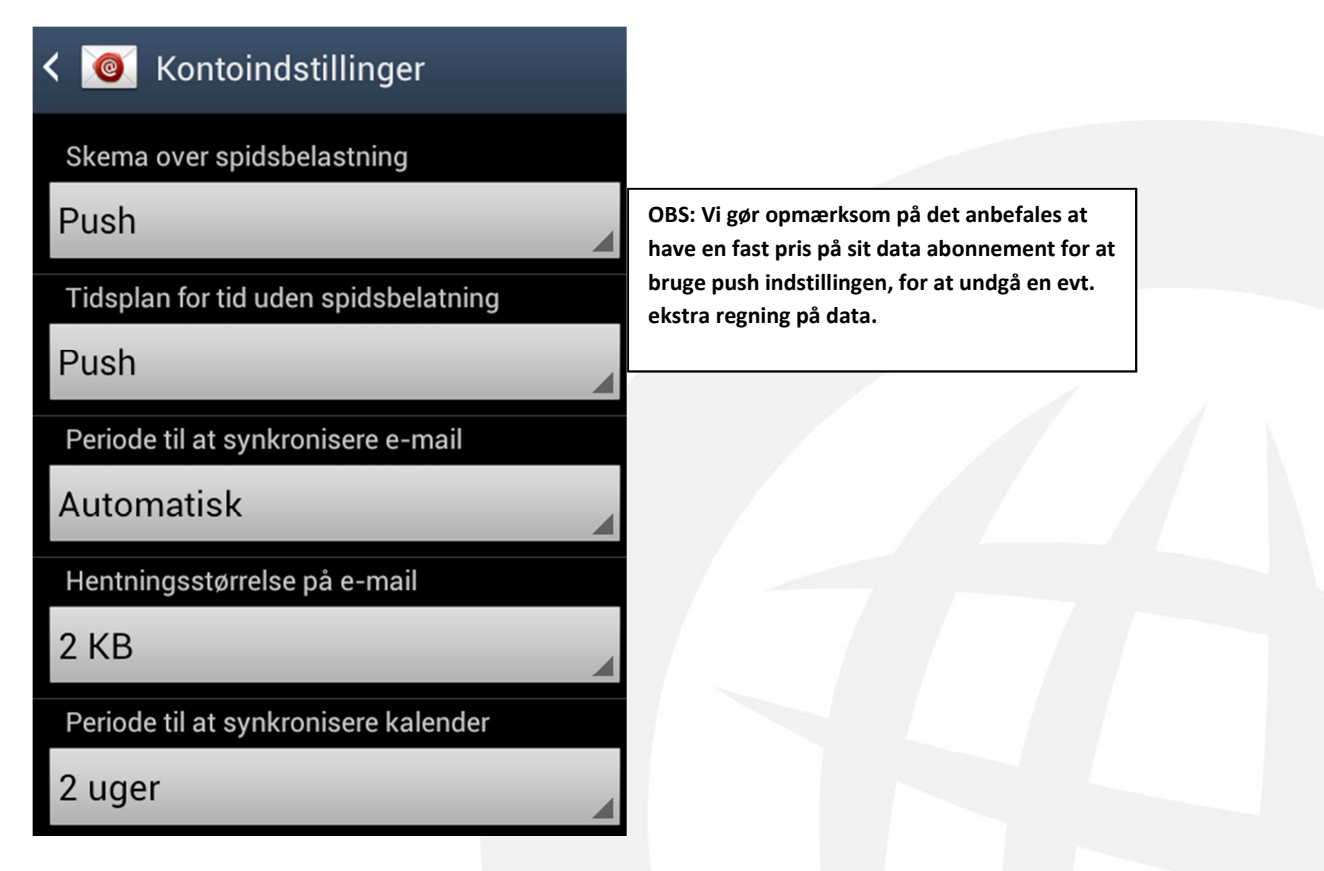

WWI A/S Byleddet 22 8920 Randers NV

6000 Kolding

Idyl 9A

Tel: 70 213 214 Fax: 70 213 215

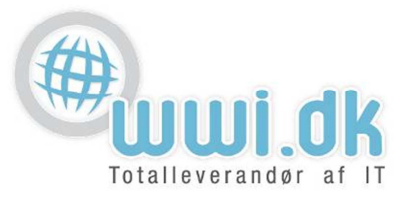

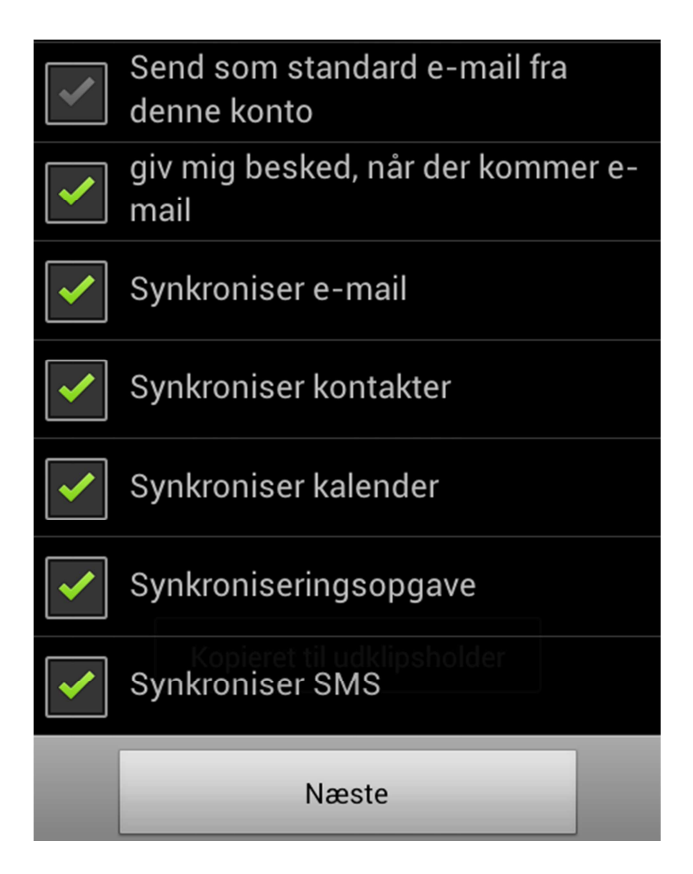

Tryk derefter på Næste.

6. Tillykke! Du har nu opsat din mailkonto på din telefon. Navngiv kontoen, og tryk på udfør.

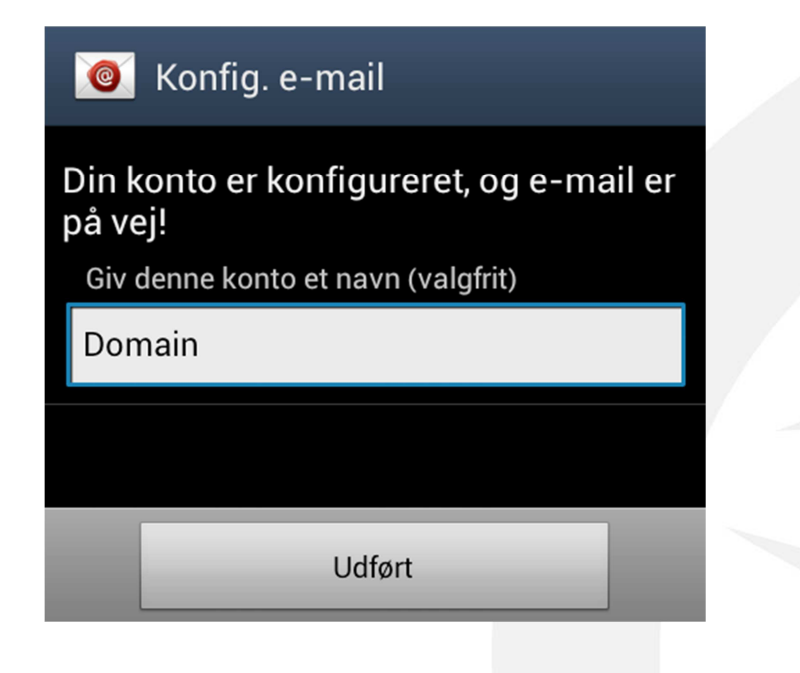

WWI A/S Byleddet 22 8920 Randers NV

6000 Kolding

Idyl 9A

Tel: 70 213 214 Fax: 70 213 215

wwi.dk office@wwi.dk Side 4 af 4